**ALTIBASE Tools** 

# **iLoader User's Manual**

release 5.3.3

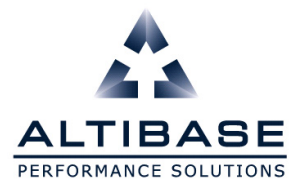

ALTIBASE Toos iLoader User's Manual

Release 5.3.3

Copyright ? 2001~2009 Altibase Corporation. All rights reserved.

This manual contains proprietary information of Altibase Corporation; it is provided under a license agreement containing restrictions on use and disclosure and is also protected by copyright patent and other intellectual property law. Reverse engineering of the software is prohibited.

All trademarks, registered or otherwise, are the property of their respective owners.

Altibase Corporation 10F, Daerung PostTower II, 182-13, Guro-dong Guro-gu Seoul, 152-847, Korea Telephone: +82-2-2082-1000 Fax: 82-2-2082-1099 E-mail: support@altibase.com www: http://www.altibase.com

# Content

| Preface         |                                               | i        |
|-----------------|-----------------------------------------------|----------|
| About T         | his Manual                                    | ii       |
| h               | ntended Audience                              | ii       |
| 0               | Software Environment                          | ii       |
| (               | Drganization                                  | ii       |
| C               | Documentation Conventions                     | ii       |
| I               | Related Documents                             | v        |
| (               | Online Manuals                                | v        |
|                 | Altibase Welcomes Your Opinions!              | v        |
| 1. iLoader Over | view                                          | 1        |
| Introduc        | ing iLoader                                   | 2        |
| ١               | What is iLoader?                              | 2        |
| l               | Jses                                          |          |
| F               | Functionality                                 |          |
|                 | Advantages                                    |          |
|                 | How to Install il oader.                      |          |
| il              | oader Settings                                | 3        |
|                 | Environment Variables                         |          |
| 2. Using iLoade | Pr                                            |          |
| Comma           | nd Line Ontion                                | ,        |
| General         | Ontions                                       | 99       |
| l               | imitations of Ontions                         |          |
|                 | OR Ontion                                     | 17<br>12 |
| Perform         | ance Ontions                                  | 17       |
| renom           | ance options                                  | 17<br>18 |
| ,<br>[          | Direct-Path Ontion                            | 20       |
| Lising il.      | oador in Batch Modo                           | 20<br>ככ |
|                 |                                               | 22<br>ככ |
| 1               | Clearly FUNIN Files                           | ۲۲<br>در |
| 1               | John John Data                                | כ∠<br>כר |
| (               | Spiodulity Dala                               | 22       |
| 1               | icing il odder for Pomoto Database Accoss     | 22<br>عد |
| انبعونا ا       | osing itoader for Remote Database Access      | 22       |
| Using IL        | odder in interactive wode                     | 28<br>مد |
|                 | Starting ILOdder                              | 20       |
|                 | Lreating FORM Files                           | 29       |
| l               | Jownloading Data                              | 29       |
| (               | Jpioading Data                                | 29       |
| t               | Execution Result Code                         | 29       |
|                 | temole Access in Interactive Mode             | 29       |
| Unline F        | ierp and Other Options                        |          |
| l               | 1eip                                          | 32       |
| 2 500115"       | Jtner Options                                 | 33       |
| 3. FURM Files   |                                               | 35       |
| About F         |                                               |          |
| N.              | Writing SEQUENCE Statements                   | 36       |
| I               | violitying Date Format Strings in a FORM File |          |
| V               | vriting Condition Clauses                     | 40       |
| · - · · · ·     | Handling TIMESTAMP Columns                    | 42       |
| 4. Troubleshoo  | ting and FAQs                                 | 49       |
| Trouble         | shooting                                      | 50       |
| ſ               | Record Upload Failure                         | 50       |
| F               | ORM File Parsing Errors                       | 50       |
|                 | Performance Issues                            | 51       |
| FAQs            |                                               | 53       |

# Preface

About This Manual

# **About This Manual**

This manual describes how to use the iLoader utility.

# **Intended Audience**

The following Altibase users will find this manual useful:

- database administrators
- performance managers
- database users
- application developers
- technical support workers

It is recommended that those reading this manual possess the following background knowledge:

- basic knowledge in the use of computers, operating systems, and operating system utilities
- experience in using relational databases and an understanding of database concepts
- computer programming experience
- experience in database server, operating system or network administration

#### **Software Environment**

This manual has been prepared assuming that Altibase 5.3.3 is used as the database server.

# Organization

This manual is organized as follows:

- Chapter 1.iLoader Overview
- Chapter 2.Using iLoader
- Chapter 3.FORM Files
- Chapter 4.Troubleshooting and FAQs

# **Documentation Conventions**

This section describes the conventions used in this manual. Understanding these conventions will make it easier to find information in this manual and other manuals in the series.

There are two sets of conventions:

- syntax diagrams
- sample code conventions

# Syntax Diagrams

This manual describes command syntax using diagrams composed of the following elements::

| Elements         | Meaning                                                                                                    |  |
|------------------|----------------------------------------------------------------------------------------------------|--|
| Reserved<br>word | The start of a command. If a syntactic element starts with an arrow, it is not a complete command.                          |  |
|                  | The command continues to the next line. If a syntactic ele-<br>ment ends with this symbol, it is not a complete command.    |  |
|                  | The command continues from the previous line. If a syntactic element starts with this symbol, it is not a complete command. |  |
|                  | The end of a statement.                                                                                                    |  |
| SELECT           | Indicates a mandatory element.                                                                                              |  |
|                  | Indicates an optional element.                                                                                              |  |
| NOT              |                                                                                                    |  |
| ADD<br>DROP      | Indicates a mandatory element comprised of options. One, and only one, option must be specified.                            |  |
|                  | Indicates an optional element comprised of options.                                                                         |  |
| ASC<br>DESC      |                                                                                                    |  |

| Elements         | Meaning                                                                                                    |
|------------------|----------------------------------------------------------------------------------------------------|
| ASC<br>DESC<br>, | Indicates an optional element in which multiple elements may be specified. A comma must precede all but the first option. |

# Sample Code Conventions

The code examples explain SQL, stored procedures, iSQL, and other command line statements.

The printing conventions used in the code examples are described in the following table.

| Rules                    | Meaning                                                                                              | Example                                                                                         |
|--------------------------|----------------------------------------------------------------------------------------------------|-------------------------------------------------------------------------------------------------|
| []                       | Indicates an optional item.                                                                          | VARCHAR [(size)] [[FIXED  ]<br>VARIABLE]                                                        |
| {}                       | Indicates a mandatory field for which one or more items must be selected.                            | { ENABLE   DISABLE   COMPILE }                                                                  |
|                          | Argument indicating optional or mandatory fields.                                                    | { ENABLE   DISABLE   COMPILE<br>}[ ENABLE   DISABLE   COMPILE<br>]                              |
|                          | Indicates that the previous argument is<br>repeated, or that sample code has been<br>omitted.        | SQL> SELECT ename FROM<br>employee;<br>ENAME<br><br>SWNO<br>HJNO<br>HSCHOI<br>20 rows selected. |
| Other sym-<br>bols       | Symbols other than those shown above are part of the actual code.                                    | EXEC :p1 := 1;<br>acc NUMBER(11,2);                                                             |
| Italics                  | Statement elements in italics indicate vari-<br>ables and special values specified by the<br>user.   | SELECT * FROM table_name;<br>CONNECT userID/password;                                           |
| Lower Case<br>Characters | Indicate program elements set by the user,<br>such as table names, column names, file<br>names, etc. | SELECT ename FROM<br>employee;                                                                  |

| Rules                    | Meaning                                                               | Example                  |
|--------------------------|-----------------------------------------------------------------------|--------------------------|
| Upper Case<br>Characters | Keywords and all elements provided by the system appear in upper case | DESC SYSTEMSYS_INDICES_; |

## **Related Documents**

For more detailed information, please refer to the following document.

- Altibase Installation Manual
- Altibase Administrator's Manual
- Altibase Replication User's Manual
- Altibase Precompiler User's Manual
- Altibase ODBC User's Manual
- Altibase Application Program Interface User's Manual
- Altibase iSQL User's Manual
- Altibase Utilities User's Manual
- Altibase Error Message Reference

# **Online Manuals**

Online versions of our manuals (PDF and HTML) are available from the Altibase Technical Center (http://atc.altibase.com/).

# **Altibase Welcomes Your Opinions!**

Please feel free to send us your comments and suggestions regarding this manual. Your comments and suggestions are important to us, and may be used to improve future versions of the manual. Please send your feedback to support@altibase.com, making sure to include the following information:

- The name and version of the manual you are using
- Your comments and suggestions regarding the manual
- Your full name, address, and phone number

In addition to suggestions, this address may also be used to report any errors or omissions discovered in the manual, which we will address promptly. If you need immediate assistance with technical issues, please contact the Altibase Customer Support Center.

We always appreciate your comments and suggestions.

About This Manual

# **1** iLoader Overview

# Introducing iLoader

# What is iLoader?

iLoader is a utility provided by Altibase to download or upload data in Altibase by tables. Downloaded data will be saved as a text file, and the FORM file containing the structure information of the table is necessary.

## Uses

iLoader is mostly used for database migration or when backing up tables. However, because database schema and catalog information are not saved, care must be taken when using iLoader as a backup utility.

# **Functionality**

FORM file Creation

For creating FORM files for storing information about tables to be downloaded or uploaded.

Downloading Data

FORM files are used to save the database table data in files.

• Uploading Data

Using FORM files, the data saved in the files are uploaded to the relevant database tables.

## **Advantages**

The advantages of iLoader are as follows.

- Data can be uploaded from one or more files.
- Multiple input records can be uploaded to a single table.
- Data can be uploaded to multiple tables at once.
- Data can be appended to tables that already contain data, or can replace the data therein.
- Data input and management can be made more systematic.

#### How to Install iLoader

iLoader is automatically installed when the Altibase package is installed. The executable file is located in:

\$ALTIBASE\_HOME/bin

iLoader Users' Manual

# iLoader Settings

In order to connect to the server, iLoader requires the following information:

ALTIBASE\_HOME

A path to a server or client installation

server\_name

The name (or IP address) of a computer on which Altibase Server is running

port\_no

The port number to be used when connecting via TCP or IPC

• user\_id

a User ID registered in the database

password

The password corresponding to the User ID

NLS\_USE

The character set with which to display retrieved data to the user

ALTIBASE\_HOME can only be set using an environment variable, while the other settings may be made using command-line options. (For detailed information, please refer to "Batch Mode".)

The ALTIBASE\_HOME environment variable must be set in order to use iLoader. This is typically set automatically when the server is installed, but, in the case of the client, must be set manually by the user. We strongly suggest that you verify that this setting has been made properly, as the application may not run correctly if this setting is not made.

port\_no and NLS\_USE can be set using the corresponding environment variables or the server settings file (altibase.properties). If these settings are made via all three methods, they will take priority as follows, in descending order:

- command-line options
- environment variables
  - (ALTIBASE\_PORT\_NO, ALTIBASE\_NLS\_USE)
- server settings file (altibase.properties)

Therefore, when it is desired to connect using options other than those that have been previously set, the command-line options can be used, thus making it unnecessary to change the settings in the server settings file or the environment variables.

If these options have not been set, when iLoader is executed for the first time, the user will be

prompted to enter the corresponding variables. At this time, it is essential to enter values that are valid and follow the proper format, otherwise iLoader may not run properly.

However, if the NLS\_USE option in particular has not been set, no command prompt will appear at the time of execution. Instead, US7ASCII will be used, and a connection attempt will be made. In such instances, if the server is not using US7ASCII, the application will not execute properly, or some of the users' data could become corrupted. Thus it is paramount that NLS\_USE be set to the value that matches the usage environment.

In order to ensure stable iSQL operation, we strongly recommend that the following environment variables be set:

- ALTIBASE\_HOME: the path to a server or client installation
- ALTIBASE\_PORT\_NO: the port number to use to connect to the server
- ALTIBASE\_NLS\_USE: the character set to use to display retrieved data to the user
- PATH: the path containing the executable file, which must equal \$ALTIBASE\_HOME/bin

## **Environment Variables**

#### **ALTIBASE\_HOME**

This is used to set the directory in which the package is installed.

In the case of MS Windows, this is set automatically when the server is installed, but when the client is installed, it is not set automatically due to the risk of conflict with the corresponding environment variable for the server. It must therefore be set manually by the user at the time that the client is installed.

This environment variable must be set in order to use iLoader.

<e.g>

```
Windows (Server): `set ALTIBASE_HOME=C:/Program Files/Altibase/
Altibase5_Server/altibase_home',
```

Windows (Client): `set ALTIBASE\_HOME=C:/Program Files/Altibase/ Altibase5\_Client/altibase\_home\_client')

#### ALTIBASE\_PORT\_NO

This indicates the port number on the server with which a connection is to be established. This can be set using the -PORT option or altibase.properties.

If no designated port number can be found (in descending order of precedence) in the -PORT option, in the environment variable ALTIBASE\_PORT\_NO, or in altibase.properties, a prompt to enter the port number will appear.

#### ALTIBASE\_NLS\_USE

This sets the character set that is used when data are downloaded or uploaded.

- When downloading: data received from the server are saved in the specified character set.
- When uploading: sets the character set for data to be transmitted to the server.

Note: when uploading data, if the actual data character set is different from the value specified using the ALTIBASE\_NLS\_USE environment variable, the data may not be uploaded normally. Please be sure to set the correct value for this variable.

This can also be set using the -NLS\_USE option or in altibase.properties.

If NLS\_USE is not specified using the -NLS\_USE option, the environment variable ALTIBASE\_NLS\_USE, or altibase.properties (in descending order of precedence), then US7ASCII is used as the default character set.

Introducing iLoader

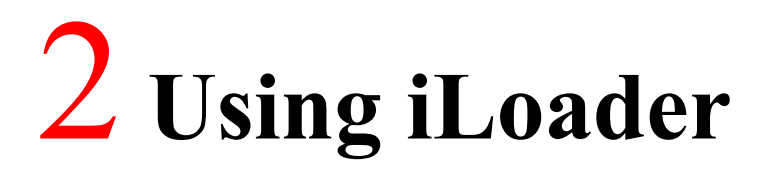

This chapter explains how to use iLoader. The various options provided by ALTIBASE can be used with iLoader.

iLoader can run in batch mode or in interactive mode. Command-line options are used when running iLoader in batch mode.

# **Command Line Option**

The command-line options supported by ALTIBASE include general options and options for improving performance.

- General Options
- Performance Options

The general options and performance options are all listed below. They are explained in the next section.

```
iloader { in | out | formout | structout | help }
[-T table_name] [-d datafile or datafiles]
[-f formatfile] [-F firstrow]
[-L lastrow] [-t field_term]
[-r row_term]
[-U|-u login_id] [-P|-p password]
[-S|-s servername] [-mode mode_type]
[-commit commit_unit][-bad badfile]
[-log logfile] [-e enclosing]
[-array array_size] [-replication true/false]
[-split number]
[-errors count] [-lob lob_option_string]
[-atomic] [-parallel count]
[-direct] [-ioparallel count]
[-rule csv] [-readsize size]
```

# **General Options**

iLoader is run with the following options. Where applicable, default values are shown.

| Factor                                     | Description                                                                                                    |
|--------------------------------------------|----------------------------------------------------------------------------------------------------|
| in   out   formout   struc-<br>tout   help | Sets the direction in which to copy data (it is essential that only one is<br>set)<br>in: Copy from a file to a database table.<br>out: Copy from a database table to a file.<br>formout: Make a table format file (FORM file).<br>structout: Performs a function similar to that of formout. Used to cre-<br>ate a structure matching that of a given table. (Used when creating a<br>client application.)<br>help: Explain how to use help.                                                                                                    |
| -T table_name                              | The name of the table to be copied.Since the table name is already written in the FORM file, this option is ignored when uploading or downloading data.                                                                                                    |
| -d datafile(datafiles)                     | The full path of the data file used when copying data from the data-<br>base to the file or from the file to the database. Not used with form-<br>out.<br>A maximum of 32 filenames can be entered. A consecutive series of<br>files can be specified and used only when uploading data.<br>When multiple files are specified using the -d option, they are<br>uploaded in the order that the filenames are entered.<br>Moreover, when this option is used together with the parallel option<br>during a download operation, at least as many files as the number<br>specified in the parallel option are created. |
| -rule csv                                  | This specifies the format of the data file as csv. This option cannot be<br>used in conjunction with the -t or -e options. Otherwise, an error will<br>be raised. If none of the -t, -r, -e or -rule csv options are set, csv is used<br>by default.                                                                                                    |
| -f formatfile                              | The full path of formatfile, created by a previous call to iLoader.                                                                                                    |
| -F firstrow                                | The line number of the first row to be copied (default is 1).<br>This option is meaningful only when uploading data.                                                                                                    |
| -L lastrow                                 | The line number of the last row to be copied (default is the line num-<br>ber of the last row).<br>This option is meaningful only when uploading data.                                                                                                    |

| Factor                                                    | Description                                                                                                    |
|-----------------------------------------------------------|----------------------------------------------------------------------------------------------------|
| -t field_term                                             | The delimiter between fields. The default is '^'. %t signifies a tab character, %n signifies a newline character and %r signifies a carriage return.<br>The -t, -r and -e options must be different from each other.<br>e.g.) -t ^%t<br><caution><br/>It is inadvisable to use characters that are interpreted on the command line, such as:<br/>''' \ &amp;<br/>as delimiters.<br/>When using delimiters (for example " ") at the iLoader prompt, they can be entered as -t   or " ". At a general command prompt, they can be entered as -t  , ' ' or " ".</caution> |
| -r row_term                                               | row terminator (default is '\n '.)<br>The details are the same as for the -t option.                                                                                                    |
| -e enclosing_term                                         | Block delimiter for enclosing fields.<br>The details are the same as for the -t option.                                                                                                    |
| -lob <i>lob_option_string</i><br>(See <u>LOB Option</u> ) | Because the maximum allowable size of LOB data is 4GB, problems<br>may arise when LOB data larger than 2GB are saved on 32-bit operat-<br>ing systems. Therefore, this option can be used to specify how to<br>handle LOB type data. If this option is not specified, LOB columns will<br>be handled just like other columns.                                                                                                    |
| -replication true/false                                   | This option specifies whether to perform replication when uploading data. If this option is omitted, the default is to perform replication, so in order to prevent replication, this option must explicitly be set to false.                                                                                                    |
| -U -u login_id                                            | The user ID                                                                                                    |
| -P -p password                                            | The user password                                                                                                    |
| -S -s servername                                          | The server name                                                                                                    |
| -mode <i>mode_type</i>                                    | APPEND: This adds data to existing tables. (default)<br>REPLACE: This uses the DELETE statement to delete all data from the<br>existing table and then populate the table with the new records.<br>TRUNCATE: Similar to REPLACE, this deletes all data from the existing<br>table and then populates the table with the new records, however it<br>uses the TRUNCATE statement to do so.<br>TRUNCATE affords some performance benefits compared to<br>REPLACE, but cannot be performed on tables that are associated<br>with triggers.                                 |
| -bad <i>badfile</i>                                       | If one or more errors occur during an upload operation, this option<br>saves rows that were not uploaded in badfile. Not saved if not speci-<br>fied.<br>If stdout or sterr (must be in lowercase) is specified for this option, no<br>file is created. Instead, the rows are output to stdout (standard out) or<br>stderr (standard error).                                                                                                    |

| Factor              | Description                                                                                                    |
|---------------------|----------------------------------------------------------------------------------------------------|
| -log <i>logfile</i> | Maintains a record of iLoader execution while iLoader is running.<br>The start time, end time, number of target rows, number of pro-<br>cessed rows, number of erroneous rows, and error details are<br>recorded here.<br>It will not be saved unless specified.<br>If stdout or sterr (must be in lowercase) is specified for this option, no<br>file is created. Instead, the log information is output to stdout (stan-<br>dard out) or stderr (standard error).                                                  |
| -split <i>n</i>     | Specifies the number of records to copy to each file (only meaningful<br>when used with the -out option).<br>After the command is executed, a number of backup files equal to n,<br>having the names datefile.dat0, datafile.dat1, etc will have been<br>created.                                                                                                    |
| -errors count       | This specifies the maximum number of allowable errors when<br>iLoader is executed with the -in option. If the number of errors<br>exceeds the number specified here, execution terminates. The<br>default is 50. If this value is set to 0, execution continues regardless of<br>the number of errors.<br>When this option is used in conjunction with the parallel option, if<br>the number of errors exceeds the specified value for one of multiple<br>threads executing in parallel, all threads are terminated. |

• If the -S, -U and -P command-line options are omitted, the user will be prompted to enter the values of these options manually at the time of execution.

```
shell> iloader formout -T test -f test.fmt
Altibase Data Load/Download utility.
Release Version 5.3.3.1
Copyright 2000, ALTIBASE Corporation or its subsidiaries.
All Rights Reserved.
Write Server Name (enter:127.0.0.1) :
Write UserID : sys
Write Password :
ISQL_CONNECTION : TCP
iLoader>
```

- If "iloader" is entered without any options at a shell prompt, the iLoader> prompt appears, and work can be conducted in interactive mode.
- All of the options described above are case-sensitive except for -S, -U, and -P.
- The -in | -out | -formout option must be entered before any of the other command options.

# **Limitations of Options**

Field delimiters, row delimiters and block delimiters cannot be subsets of each other. In other words, the field delimiter must not contain the row delimiter, and the row delimiter must not contain the field delimiter. Moreover, column values cannot contain these delimiters.

For example, if the field delimiter is '-' and the row delimiter is '-#', a row having 3 columns would be displayed as follows:

Honggildong-027551234-Seoul-#

In this case, the third '-' would be recognized as another field delimiter, so the row would be handled as though it had 4 columns and no row delimiter.

In the case below, although the field delimiter, which is '-', is not a subset of the row delimiter, which is '##', the second and third dashes ('-'), which are part of the data in the second column, are erroneously recognized as field delimiters.

Honggildong-02-755-1234-Seoul##

Therefore, the delimiters must be selected carefully because of the possibility that they will be incorrectly handled.

In Windows, lines end with both a line feed and a carriage return('\r\n'). So when you write a datafile manually and upload it, '\r\n' must be specified for the row terminator.

For example, when uploading a data file which is in csv format with  $\r\n'$  for a row terminator, the following options would be specified.

iloader in -T -f <format file name> -d <data file name> -r %r%n
-rule csv

# **LOB** Option

The user can specify how LOB columns are handled by entering lob\_option\_string after the -lob option. To specify multiple keywords (see below), use the -lob option repeatedly on the same line, each -lob option being followed by its own lob\_option\_string, enclosed in double quotation marks.

The keywords for lob\_option\_string are as follows:

The user can determine how a LOB column is processed by specifying lob\_option\_string after -lob option.

- use\_lob\_file
- use\_separate\_files
- lob\_file\_size
- lob\_indicator

#### use\_lob\_file

use lob file =  $\{yes | no\}$ 

Determines whether LOB data expressions refer to external files (LOB files).

Either value can be used when iLoader is copying data in either direction ("in" or "out").

For information on LOB file naming conventions, please refer to the description of the lob\_file\_size option.\*\*\*here\*\*\*

lob\_file\_size

lob\_file\_size = file\_size

Specifies the maximum size of a LOB file. If the use\_lob\_file option is set to yes and this option is not specified, the size of the external file is only limited by the operating system's file size limit. When the file size is limited by the operating system or the platform, it is recommended that this option be set to 2 GB or less on platforms on which the long data type is 4 bytes.

This option is applicable only when the iLoader data copy direction is "out". iLoader ignores this option when the data copy direction is "in". When the data copy direction is "in", the size of the first LOB data file is taken as lob\_file\_size.

If this option is set without the use\_lob\_file option being specified, it is inferred that use\_lob\_file = yes.

If the size of LOB data to be dumped exceeds the size specified in this option, a new file is created, and the data dump continues.

The file size is represented in 'number + unit' format. The number can be represented to one decimal place. The number cannot be 0.

The units that can be used for the file size are "T" and "G". "T" indicates terabytes and "G" indicates gigabytes. If no units are specified, gigabytes are used by default.

The name of each LOB file is determined by removing the filename extension from the original data file name and appending \_serialNumber.lob thereto. The serial number has 9 digits. If the number of digits in the serial number is less than 9, the leftmost positions of the serial number are filled with 0's (zeroes). The serial numbers start at 1. If a data file is split into several files using the -split option, a data file number is appended to each LOB file name.

For example, if the option

-d dump.dat -lob "lob file size-uG".

is specified, the following LOB files are created:

Total amount of LOB data: T GB

Size of each resulting file: u GB

dump\_00000001.lob (u Gbytes)
dump\_00000002.lob (u Gbytes)
...
dump\_n.lob (T - un GBytes)
where n = int(T / u), preceded by 0

use\_separate\_files

use\_separate\_files = {yes | no}

When processing LOB files, this option determines whether to save each LOB data item (i.e. contents of one cell) in a separate file. This option assumes that use\_lob\_file is set to yes.

If this option is set to yes and lob\_file\_size is also specified, an error occurs.

When this option is set, folders having the same names as tables and columns are created and LOB

data from these columns are saved in data files in numeric order according to row. The row numbers start from 1 and have 9 digits. If the number of digits in the row number is less than 9, the leftmost positions of the row number are filled with 0's (zeroes).

For example, if columns C1 and C3 of table t1, which has 3 columns, are LOB type columns, and

-d d.dat -lob "use\_separate\_files=yes"

is specified, the following LOB files are created.

- t1/C1/00000001.lob
- t1/C1/00000002.lob
- t1/C3/00000002.lob
- t1/C3/00000002.lob

When this option is set, the address of the LOB file is written in the corresponding data cell in the LOB column in the data file. However, if the LOB data are NULL, the address of the LOB file isn't written, and no LOB file is created.

#### lob\_indicator

lob\_indicator = char\_sequence

This option specifies a block delimiter that denotes a pointer for indicating the offset and size of a LOB file.

It can be used regardless of whether the data copy direction in iLoader is in or out.

The default value is %%.

Up to 10 characters can be used. However, %t, %n and %r are each regarded as one character.

%t indicates a tab, %n indicates a newline character and %r indicates a carriage return.

This option cannot have the same value specified for the -t, -r or -e options.

It is recommended that characters that are interpreted on the command line, such as:

' " \ &

not be used as delimiters.

It is assumed that use\_lob\_file = yes if it is not specified.

When the data copy direction in iLoader is in and use\_lob\_file = yes, if a LOB column in a data file does not start with the character sequence specified by lob\_indicator, the data row containing that LOB column is treated as an erroneous row.

#### **Examples**

To dump LOB data to external files, such as t1\_000000001.lob, t1\_000000002.lob, etc. which are 1.5 GB in size:

\$ iloader out ... -f t1.fmt -d t1.dat -lob "lob\_file\_size=1.5G"

To dump LOB data to a single file named t1.lob:

\$ iloader out ... -f t1.fmt -d t1.dat -lob "use\_lob\_file=yes" \$ iloader out ... -f t1.fmt -d t1.dat -lob "use\_lob\_file=yes" -lob "lob\_file\_size=1G" \$ iloader out ... -f t1.fmt -d t1.dat -lob "lob\_indicator=%\$LOB\$%"

**Data File Format for LOB Data** 

A column containing LOB data can be located using an offset:size combination which points to the location of LOB data in an external file.

If the offset:size combination, which points to LOB data, is not expressly specified, then iLoader looks in the data file for the pointer to the position of the LOB data in the LOB file after a %% delimiter.

Example:

```
$ cat t1.fmt
table t1
{
I1 integer;
I2 blob;
I3 char (10);
}
DATA_NLS_USE=KO16KSC5601
$ iloader out ... -f t1.fmt -d t1.dat -lob "lob_file_size=3G"
$ ls
t1_00000001.lob t1_00000002.lob t1.dat t1.fmt
$ cat t1.dat
1,"%%0:200000000", "Terminator3"
2,"%%200000000:180000000", "SixSense"
$
```

The actual LOB data are downloaded to a LOB file, regardless of whether LOB offset and size information is provided between field delimiters (or between a pair of block delimiters, if using block delimiters).

This is illustrated in the following figure:

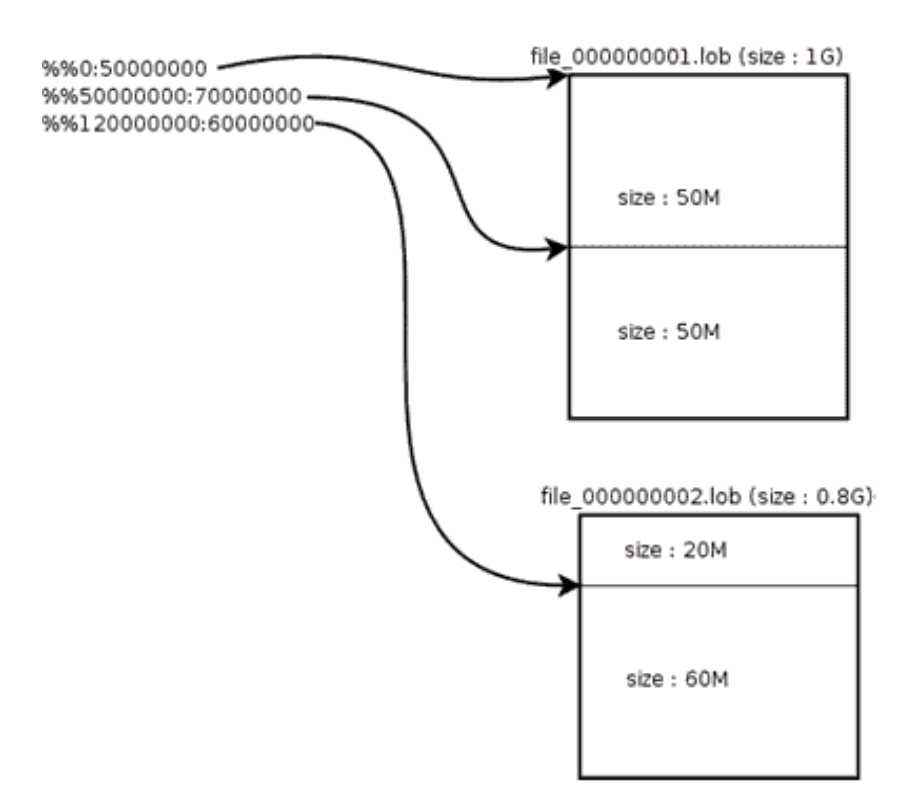

When null LOB data are downloaded to a data file, there will be no data between the field separators (or between the pair of block delimiters, if appropriate) at the position of the corresponding LOB data within the data file. LOB data of size 0 are also stored in the same way. (Altibase internally handles LOB data of size 0 as NULL.)

If the use\_separate\_files option is specified, the data files are organized as follows:

```
t1/I1/000000001.lob,t1/I2/000000001.lob,t1/I3/000000001.lob
t1/I1/000000002.lob,t1/I2/00000002.lob,t1/I3/00000002.lob
t1/I1/00000003.lob,t1/I2/00000003.lob,t1/I3/00000003.lob
```

In the above example, all of the columns contain LOB data.

If the LOB data to be stored in a LOB file are NULL, no characters are stored at the corresponding LOB data position in the data file, as can be seen in the fourth row above.

# **Performance Options**

The following options can realize considerable performance gains when running iLoader.

| Factor                     | Description                                                                                                    |
|----------------------------|----------------------------------------------------------------------------------------------------|
| -array array_size          | To increase the speed of a data uploading ("in") operation, data<br>read from a file are first organized into an array before being sent<br>to the server.<br>Performance is increased because the number of times that com-<br>munication with the server must be established is decreased.<br>However, if this value is set excessively high, it can have the oppo-<br>site effect. This value must be set smaller than the size of the com-<br>munication buffer, otherwise an error will occur.<br>If a LOB column exists, -array is ignored.                                                                                                    |
| -commit <i>commit_unit</i> | When uploading data, this option determines how many records<br>are committed at one time after being inserted. By default, 1000<br>records are committed after being inserted.<br>If commit_unit is set to 0, the application runs in NON-AUTOCOM-<br>MIT mode, in which the commit operation takes place only after<br>all data have been inserted.<br>If commit_unit is set to 1, the application runs in AUTOCOMMIT<br>mode, in which a commit operation takes place for every record<br>at the time that it is inserted.<br>When this option is used together with the array option, the com-<br>mit operation takes place after a number of records equal to<br>array_size * commit_unit have been inserted. |
| -atomic                    | This option is set to use the <u>Atomic Array Insert</u> option. Atomic<br>Array Insert realizes better performance than Array Insert because<br>Atomic Array Insert handles a number of Insert statements (up to<br>the size of the array) as a single transaction.<br>Consequently, if the upload of even one record fails, none of the<br>records in the array are uploaded.<br>The -array option must be used together with this option. Addi-<br>tionally, tables that contain LOB type columns cannot be handled<br>using this option.<br>Furthermore, this option is useful only when uploading data.                                                                                                    |

| Factor                                               | Description                                                                                                    |
|------------------------------------------------------|----------------------------------------------------------------------------------------------------|
| -direct log nolog(see<br><u>Direct-Path Option</u> ) | This option is for use with the direct-path method when upload-<br>ing data to a disk table.<br>If omitted, log is the default.<br>If using nolog mode, it is essential to back up the table in ques-<br>tion. If execution fails in nolog mode, recovery to a normal state<br>will be difficult.<br>If loading tables for which there are restrictions(see Limitaions of<br>Direct-Path), execution will automatically switch to the atomic<br>option.<br>If the -array option has not been set, the size of the array will auto-<br>matically be set to the maximum possible size (=USHRT_MAX-1,<br>or 65535).<br>If the -commit option is omitted, its value will be set to 1. |
| -parallel <i>count</i>                               | This specifies the number of threads that can be handled at the<br>same time. A number of threads can be created and executed in<br>parallel up to the specified value, the maximum of which is 32.<br>When downloading, a number of files equal to the specified value<br>is created, and the data are saved therein.<br>When downloading with only the -parallel option set, the perfor-<br>mance of repeated bind and fetch operations may be reduced.<br>Therefore, when downloading data, the parallel and -array<br>options should be used together.<br>If a LOB column is present, count should be set to 1.                                                               |
| -ioparallel <i>count</i>                             | When uploading data using the direct-path method, this option<br>specifies the number of threads flushed from the direct-path buf-<br>fer to the disk table.<br>This option should be used together with the -direct option. The<br>maximum possible value is CPU*2 (twice the number of CPUs in<br>the system).                                                                                                    |
| -readsize integer                                    | When iLoader is executed in "in" mode, this option specifies the amount of data that are read from a file at one time. The size must be greater than 0. The default is 1048576 bytes.                                                                                                    |

# **Atomic Array Insert**

The -atomic option is used to execute Atomic Array Insert, which is useful only when uploading data. Atomic Array Insert can realize faster performance than Array Insert because Atomic Array Insert handles a number of Insert statements (up to the size of the array) as a single transaction.

However, when uploading records, if even one of the records is not successfully uploaded, none of the records in the array will be uploaded.

For example, given the options:

-atomic array 1000

if even one record is not successfully uploaded, none of the 1000 records will be successfully uploaded.

#### The Difference between Atomic Array Insert and Array Insert

A comparison of Atomic Array Insert and Array Insert reveals the following:

Array Insert executes individual statements separately, whereas Atomic Array Insert can combine several statements and handle them as though they were a single statement.

Therefore, when the -atomic option is used, if even one statement fails, all statements fail. Only one result is returned for all statements collectively, rather than a result being returned for each individual statement.

#### Figure 2-1 Return Values of Array Insert and Atomic Array Insert

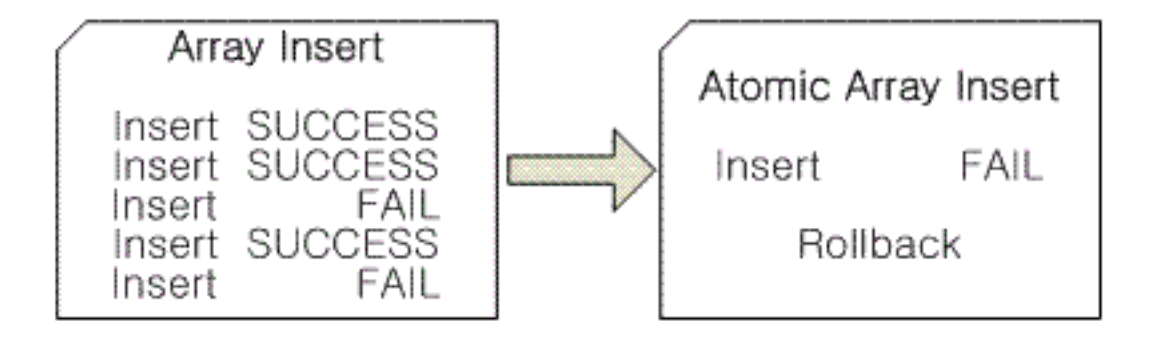

While Array Insert's original advantage is low communication overhead, Atomic Array Insert realizes even faster performance because it reduces the number of statements.

#### Array Insert and Atomic Array Insert are compared in the following table. **Table 2-1 Differences between Array Insert and Atomic Array Insert**

| Characteristic       | Array Insert             | Atomic Array Insert |
|----------------------|--------------------------|---------------------|
| Number of Statements | Number of Array Elements | One                 |
| Number of Results    | Number of Array Elements | One                 |
| Transmission Speed   | Fast                     | Very Fast           |

#### **Atomic Array Insert Limitations**

The following limitations govern the use of Atomic Array Insert:

(\*Note: N = number of records)

#### **Table 2-2 Atomic Array Insert Limitations**

|             | Array Insert      | Atomic Array Insert |
|-------------|-------------------|---------------------|
| Foreign Key | Operates Normally | Operates Normally   |
| Unique Key  | Operates Normally | Operates Normally   |

|                        | Array Insert                      | Atomic Array Insert                                        |
|------------------------|-----------------------------------|------------------------------------------------------------|
| Not null               | Operates Normally                 | Operates Normally                                          |
| Trigger Each Row       | Executed N times                  | Executed N times                                           |
| Trigger Each Statement | Executed N times                  | Executing Once                                             |
| Partitioned Table      | Operates Normally                 | Operates Normally                                          |
| Sequence               | Executed N times                  | Executed N times                                           |
| SYSDATE                | Executed N times                  | Executing Once                                             |
| LOB Column             | Operates Normally                 | Atomic attribute is not guaran-<br>teed when errors occur. |
| Procedure              | Operates Normally                 | Operates Normally                                          |
| SubQuery               | A new view is observed every time | The first executed view is observed                        |

#### **Atomic Array Insert: Warning**

The -atomic option must be used with [-array array\_size], and must not be used on tables that include LOB columns. Furthermore, this option is only useful when uploading data.

# **Direct-Path Option**

The so-called "direct-path" option has been provided to support the uploading of data into a disk table. Direct-Path is a method of writing data in a data file using a separate direct-path and a flush manager without going through the regular buffer manager. Moreover, execution takes place according to a new APPEND method, whereby an extent is assigned for a tablespace, rather than using a normal extent assigned to a table. Consequently, performance is improved, but space may be wasted.

#### **Limitaions of Direct-Path**

The following restrictions apply when uploading data using the direct-path option. If any of these restrictions are violated, data can be uploaded automatically using the Atomic Array Insert ("-atomic") option instead of the Direct-Path ("-direct") option.

- the table can't have an index (or a Primary Key).
- the table can't be associated with a trigger.
- the table can't have a LOB column.
- the table must not be required to satisfy referential integrity requirements.
- replication cannot be performed on the table.
- the table must exist in disk tablespace.

#### **Direct-Path: Warnings**

When processing data using the Direct-Path option, please abide by the following:

- If data upload fails while direct-path is being executed in nologging mode ("-direct nolog"), it will be impossible to restore the database normally. Therefore, it is critical to back up the relevant table(s) before using nologging mode.
- The direct-path option realizes excellent performance when uploading large amounts of data. However, when not handling large amounts of data, the improvement in performance will not be notable.
- Data can be loaded using the Direct-Path option only if the table exists in disk tablespace. Therefore, when using this method to load data into memory tablespaces, the result will be the same as if the -atomic option were used.
- As with the -atomic option, when uploading an array of data, if even one of the records fails to be uploaded, none of the records will be uploaded.
- The -ioparallel option will realize improved performance when disk I/O performance is good.

#### Example

#### -direct option

To execute direct-path loading in logging mode with the maximum array size:

iloader ... in t1.form -d t1.dat -direct log

To execute direct-path loading in nologging mode with the maximum array size:

iloader ... in t1.form -d t1.dat -direct nolog

To execute direct-path loading in logging mode with a specified array size:

iloader in t1.form -d t1.dat -array 1000 -direct

-ioParallel Option

To use two (2) parallel threads to perform direct-path loading in nologging mode with the maximum array size:

iloader ... in -f t1.form -d t1.dat -direct nolog -ioparallel 2

# Using iLoader in Batch Mode

iLoader can run in interactive mode or in batch mode. When running iLoader in batch mode, command-line options are used.

### **Creating FORM Files**

FORM files provide iLoader with information on the attributes of target tables when data are uploaded or downloaded. This information covers all aspects of table schema except constraints. In order to use iLoader to load data, FORM files containing information about the target tables(s) must first be created.

The syntax for creating FORM files is shown below.

```
iloader formout -S servername -U user_id -P password -T table_name -f
form_file
```

In the following example, table T1 and a corresponding FORM file are created.

```
iSQL> create table T1(
name varchar(30),
       integer,
aqe
gender char(1))
etc nvarchar(30))
tablespace USER DATA;
Create success.
iSOL> insert into T1 values ( 'Ju-young', 20, 'M', N'Group A') ;
1 row inserted.
iSQL> insert into T1 values ('Chang-ho', 30, 'M', N'Group C') ;
1 row inserted.
iSQL> insert into T1 values ('Ji-hyun', 24, 'F', N'Group D') ;
1 row inserted.
iSQL> select * from T1;
             AGE GENDER
NAME
                                   ETC
_____
Ju-young20MGroup AChang-ho30MGroup CJi-hyun24FGroup D
3 rows selected.
iSQL> exit
shell> iloader formout -s 127.0.0.1 -u sys -p manager -T T1 -f T1.fmt
-----
Altibase Data Load/Download utility.
Release Version 5.3.3.1
Copyright 2000, ALTIBASE Corporation or its subsidiaries.
All Rights Reserved.
                  ISQL CONNECTION : TCP
shell> cat T1.fmt
table T1
NAME varchar (30);
AGE integer;
GENDER char (1);
ETC nvarchar (100);
DATA NLS USE=K016KSC5601
NCHAR UTF16=YES
```

DATA\_NLS\_USE can be used to show how downloaded data will be encoded. Normally, when a

FORM file is created, the client character set is used.

If the table to be downloaded contains a national character type column, NCHAR\_UTF16 will be used. The encoding method that is used when data are saved is UTF-16BE (Big Endian) when NCHAR\_UTF16 is set to YES. If set to NO, data will be encoded as CHAR type, and could be lost. The default value is YES.

# **Downloading Data**

Records in the database table that satisfy the conditions specified in the FORM file are saved in text file form.

Downloaded data will be saved according to the character set specified using the ALTIBASE\_NLS\_USE environment variable. If the database character set is different from that specified in ALTIBASE\_NLS\_USE, the data will be converted.

When downloading data, ALTIBASE displays the table name every 5,000 records, and also displays the total number of records after all records have been downloaded.

The following syntax is used to download data.

```
iloader out -S servername -U user_id -P password -f form_file -d backup_files
-split n -array array_size -parallel count
```

In the following example, the T1.fmt file is used to download data to the T1.dat file.

```
shell> iloader out -s 127.0.0.1 -u sys -p manager -f T1.fmt -d T1.dat
_____
                                  . . . . . . . . . . . . . . . .
Altibase Data Load/Download utility.
Release Version 5.3.3.1
 Copyright 2000, ALTIBASE Corporation or its subsidiaries.
All Rights Reserved.
 _____
ISQL CONNECTION : TCP
DATA NLS USE: KO16KSC5601
NCHAR UTF16 : YES
    Total 3 records downloaded (T1)
    DOWNLOAD : 11.2320 msec
shell> cat T1.dat
"Ju-young", 20, "M", "Group A"
"Chang-ho",30, "M", "Group C"
```

"Ji-hyun",24,"F","Group D"

# **Uploading Data**

iLoader can be used to upload backup files or files containing edited data to the database.

The data character set must be specified using ALTIBASE\_NLS\_USE when uploading data. iLoader converts data saved in the character set specified in ALTIBASE\_NLS\_USE to the database character set and then saves the data. If the database character set and the character set specified using ALTIBASE\_NLS\_USE are different, the data are converted. If the character set specified in ALTIBASE\_NLS\_USE is different from the character set in which the data were actually saved, the data will not be uploaded properly.

Using iLoader in Batch Mode

When uploading data, the -atomic option can be used to perform Atomic Array Insert to realize improved performance. The -atomic option must be used with the -array option, and it is additionally recommended that the -commit option also be used.

When uploading data, ALTIBASE displays the table name every 5,000 records, and also displays the total number of records after all records have been uploaded.

The following syntax is used to upload data.

```
iloader in -S servername -U user_id -P password -f form_file -d backup_files
-mode mode_type -F firstrow -commit commit_unit -L lastrow -array count -
atomic -parallel count
```

In the following example, the T1.fmt file and the T1.dat file are used to upload data.

```
shell> iloader ... in -s 127.0.0.1 -u sys -p manager -f T1.fmt -d T1.dat -F 1 -
L 2
    Altibase Data Load/Download utility.
    Release Version 5.3.3.1
    Copyright 2000, ALTIBASE Corporation or its subsidiaries.
    All Rights Reserved.
                    _____
ISQL CONNECTION : TCP
DATA NLS USE: KO16KSC5601
NCHAR UTF16 : YES
    UPLOAD : 24.4040 msec
    Load Count : 2(T1)
shell> isql ... -silent
iSOL> select * from t1;
select * from t1;
        AGE GENDER ETC
NAME
_____
Ju-young20MGroup AChang-ho30MGroup CJi-hyun24FGroup DJu-young20MGroup AChang-ho30MGroup C
5 rows selected.
```

- The table information in the previously created T1.fmt file is referenced to upload the data in the T1.dat file to table T1 of the current database.
- Since the default value of the -mode option is APPEND, data are appended to the T1 table. (The REPLACE option uploads data after first deleting all of the data in table T1 of the current database.)
- The 1st and 2nd records are uploaded from the T1.dat file. If 100 and 1000 are specified for the first row and the last row respectively, data in the file from the 100th record to the 1000th record are uploaded.

shell> iloader in -s 127.0.0.1 -u sys -p manager -f Tl.fmt -d Tl.dat - array 1000 -commit 1 -atomic

• The table information in the T1.fmt file is referenced to upload 1000 records at a time from the T1.data file to table T1 of the current database using Atomic Array Insert.

# **Execution Result Code**

ALTIBASE displays one of the following execution result codes after using iLoader to download or upload data.

- 0 : Success
- -1 : General Error
- -2 : One or more upload errors have occured.

0 or -1 is displayed to indicate success or failure, respectively, of a data upload or download operation. -2 is displayed to indicate that the overall upload operation succeeded but that one or more errors occurred.

# Using iLoader for Remote Database Access

You can use iLoader to access a remote server.

To execute iLoader, the Altibase server must have been started. The options are as follows, and are case-insensitive.

Command line options for running iLoader remotely

iloader [-H] [-S server\_name] [-U user\_id] [-P password][-PORT port\_no] [SILENT] [-NST] [-DISPLAYQUERY]

- -H: provides help on how to execute iLoader.
- -S *server\_name*: specifies the name (or IP address) of the computer on which the Altibase server is running.
- -U *user\_id:* specifies the user ID with which to access the database.
- -P *password*: specifies the password corresponding to the user ID.
- -PORT *port\_no*: specifies the port number for communication with the remote server.
- -SILENT: specifies execution in silent mode. In silent mode, nonessential information, such as the copyright notice etc., is not displayed.
- -NST: specifies execution in silent mode. In silent mode, nonessential information, such as the copyright notice etc., is not displayed.
- -DISPLAYQUERY: The user can check hints and conditional clauses specified in a FORM file when executing statements. They are displayed in query format.
- -NLS\_USE: specifies the character set to be used when downloading or uploading data. If omitted, the client's environment variable ALTIBASE\_NLS\_USE and altibase.properties are referred to in sequence, and if still not set, the basic character set (US7ASCII) is used.

The options -S *server\_name*, -U *user\_name*, -P *password*, and -PORT *port\_no* must be directly input at a command prompt when connecting to the remote server.

Using iLoader in Batch Mode

#### **Remote Data Download**

Remote server IP 192.168.1.71, PORT\_NO: 20594

Communication protocol: TCP/IP (ISQL\_CONNECTION=TCP/IP)

shell> iloader formout -s 192.168.1.71 -u sys -p manager -port 20594 -T department -f dept.fmt -----Altibase Data Load/Download utility. Release Version 5.3.3.1 Copyright 2000, ALTIBASE Corporation or its subsidiaries. All Rights Reserved. \_\_\_\_\_ ISQL CONNECTION : TCP shell> ls dept.fmt shell> iloader out -s 192.168.1.71 -u sys -p manager -port 20594 -f dept.fmt -d dept.dat \_\_\_\_\_ Altibase Data Load/Download utility. Release Version 5.3.3.1 Copyright 2000, ALTIBASE Corporation or its subsidiaries. All Rights Reserved. ISQL CONNECTION : TCP DATA NLS USE: K016KSC5601 Total 5 record downloaded(department) DOWNLOAD: 5.9540 msec

**Remote Data Upload** 

dept.dat dept.fmt

shell> ls

```
shell> iloader in -s 192.168.1.71 -u sys -p manager -port 20594 -f dept.fmt -
d dept.dat -mode replace
   .....
   Altibase Data Load/Download utility.
   Release Version 5.3.3.1
   Copyright 2000, ALTIBASE Corporation or its subsidiaries.
   All Rights Reserved.
                     ISQL CONNECTION : TCP
DATA_NLS_USE: KO16KSC5601
   UPLOAD : 70.6630 msec
   Load Count : 5(department)
shell> isql ... -s 192.168.1.71 -port 20594
        -----
                             ------
   Altibase Client Query utility.
   Release Version 5.3.3.1
   Copyright 2000, ALTIBASE Corporation or its subsidiaries.
   All Rights Reserved.
    -----
ISQL_CONNECTION = TCP, SERVER = 192.168.1. 71, PORT_NO = 20594
iSQL> select * from department ;
DNO DNAME DEP LOCATION
                            MGR NO
-
A001 technical Mapo
                            1
D001 engine devt Yeouido
                             10
```

iLoader Users' Manual

| C001   | marketing   | Gangnam | 9  |
|--------|-------------|---------|----|
| C002   | planning    | Gangnam | 15 |
| F001   | operations  | Sinchon | 9  |
| 5 rows | s selected. |         |    |

# Using iLoader in Interactive Mode

If you don't enter any of the mandatory inputs for iLoader execution, i.e. formout / out / in, the iLoader> prompt will be displayed, and iLoader will be executed in interactive mode. In interactive mode, command-line options can be used the same way as in batch mode.

#### **Starting iLoader**

You must first be logged in before entering interactive mode. Connection information can be entered either on the command line or via iLoader. Additional information required to establish a connection with the server includes the server name (-S), user name (-U) and password (-P). The user name and password are case-insensitive.

How to Enter Connection Information on the Command line

How to Enter Connection Information in iLoader

```
shell> iloader
           _____
   Altibase Data Load/Download utility.
    Release Version 5.3.3.1
   Copyright 2000, ALTIBASE Corporation or its subsidiaries.
   All Rights Reserved.
_____
Write Server Name (enter:127.0.0.1) :
Write UserID : sys
Write Password : manager
                        -> The password is not output to the screen.
ISQL CONNECTION : TCP
iLoader>
                         -> When the iLoader prompt appears,
                           enter a command to accomplish a
                           desired task in interactive mode.
```

#### **Exiting Interactive Mode**

iLoader> exit

```
iLoader Users' Manual
```

# **Creating FORM Files**

iLoader> formout -T employee -f employee.fmt
iLoader> exit
shell> ls

shell> ls employee.fmt

# **Downloading Data**

iLoader> out -f employee.fmt -d employee.dat DATE FORMAT : YYYY/MM/DD HH:MI:SS .. Total 20 records downloaded DOWNLOAD: 56936 iLoader> exit shell> 1s

```
customer.fmt employee.dat employee.fmt
```

# **Uploading Data**

```
iLoader> in -f employee.fmt -d employee.dat -mode replace
DATE FORMAT : YYYY/MM/DD HH:MI:SS
UPLOAD: 13880
```

```
Load Count : 20
```

# **Execution Result Code**

ALTIBASE displays one of the following execution result codes after downloading or uploading data using iLoader.

- 0 : Success
- -1 : General Error
- -2 : One or more upload errors have occurred.

0 or -1 is displayed to indicate success or failure, respectively, of a data upload or download operation. -2 is displayed to indicate that the overall upload operation succeeded but that one or more errors occurred.

# **Remote Access in Interactive Mode**

When iLoader is executed remotely, if none of the command-line options (formout / out / in) are entered, and only the port number is entered, the user will be prompted to enter the option values.

If access is successful, an iLoader prompt will appear, and a command can be entered to perform a desired task interactively.

In the following example, after the port number of a remote server is used to access the remote server from a local server, the iLoader utility is used to download the data from the MANAGER table

on the remote server to a file, and then to upload the data back to the MANAGER table.

Local server (IP: 192.168.1.11, PORT\_NO: 20524)

Remote server (IP 192.168.1.13, PORT\_NO: 40524)

Communication protocol: TCP/IP (ISQL\_CONNECTION=TCP/IP)

local server 192.168.1.11

```
shell> isql ...
Altibase Client Query utility.
    Release Version 5.3.3.1
    Copyright 2000, ALTIBASE Corporation or its subsidiaries.
   All Rights Reserved.
_____
ISQL CONNECTION = TCP, SERVER = 127.0.0.1, PORT NO = 20524
iSQL> CREATE TABLE manager(
mgr no INTEGER,
mname VARCHAR(20),
address VARCHAR(60));
Create success.
iSQL> INSERT INTO manager VALUES (7, 'HJMIN', '44-25 Youido-dong Youngdungpo-
qu Seoul, Korea');
1 row inserted.
iSQL> INSERT INTO manager VALUES(8, 'JDLEE', '3101 N. Wabash Ave. Brooklyn,
NY');
1 row inserted.
iSQL> INSERT INTO manager VALUES(12, 'MYLEE', '130 Gongpyeongno Jung-gu
Daegu, Korea');
1 row inserted.
iSQL> SELECT * FROM manager;
MGR NO MNAME ADDRESS
-----
                                  7HJMIN44-25 Youido-dong Youngdungpo-gu Seoul, Korea8JDLEE3101 N. Wabash Ave. Brooklyn, NY12MYLEE130 Gongpyeongno Jung-gu Daegu, Korea
3 rows selected.
The local server accesses the remote server:
192.168.1.11 -> 192.168.1.13
shell> iloader -s 192.168.1.13 -u sys -p manager -port 40524
-----
                                  Altibase Data Load/Download utility.
    Release Version 5.3.3.1
    Copyright 2000, ALTIBASE Corporation or its subsidiaries.
   All Rights Reserved.
_____
ISQL CONNECTION : TCP
iLoader>
                               -> iLoader is connected to the server,
                                 and in this mode commands can be
                                 entered to interactively perform a
                                 desired task.
or
shell> iloader -port 40524
Altibase Data Load/Download utility.
```

Release Version 5.3.3.1 Copyright 2000, ALTIBASE Corporation or its subsidiaries. All Rights Reserved. ------Write Server Name (enter:127.0.0.1) : 192.168.1.13 Write UserID : sys Write Descript. sys Write Password : manager -> The password is not displayed on the screen. ISQL\_CONNECTION : TCP iLoader> formout -T MANAGER -f MANAGER.fmt iLoader> out -f MANAGER.fmt -d MANAGER.dat DATA\_NLS\_USE: KO16KSC5601 Total 3 records downloaded(MANAGER) DOWNLOAD : 16.2420 msec iLoader> in -f MANAGER.fmt -d MANAGER.dat DATA NLS USE: KO16KSC5601 UPLOAD : 32.5190 msec Load Count : 3 (MANAGER) - Remote server: 192.168.1.13 iSQL> SELECT \* FROM manager; MGR\_NO MNAME ADRESS \_\_\_\_\_ 7 HJMIN 44-25 Youido-dong Youngdungpo-gu Seoul, Korea

| 8      | JDLEE     | 3101 N. Wabash Ave. Brooklyn, NY              |
|--------|-----------|-----------------------------------------------|
| 12     | MYLEE     | 130 Gongpyeongno Jung-gu Daegu, Korea         |
| 7      | HJMIN     | 44-25 Youido-dong Youngdungpo-gu Seoul, Korea |
| 8      | JDLEE     | 3101 N. Wabash Ave. Brooklyn, NY              |
| 12     | MYLEE     | 130 Gongpyeongno Jung-gu Daegu, Korea         |
| 6 rows | selected. | <- The data have been                         |
|        |           | appended to the table                         |
|        |           | MANAGER.                                      |

# **Online Help and Other Options**

#### Help

Help is available for the commands provided with iLoader. The HELP command displays all help information. For help on a specific command, enter the HELP command followed by the information for which help is needed.

#### Example

```
iLoader> help
Usage : { in | out | formout | structout | help }
        [-d datafile or datafiles] [-f formatfile]
        [-T table name] [-F firstrow] [-L lastrow]
        [-t field_term] [-r row_term] [-mode mode_type]
        [-commit commit_unit] [-bad badfile]
        [-log logfile] [-e enclosing] [-array array size]
        [-replication true/false] [-split number]
        [-readsize size] [-errors count]
        [-lob lob option string] [-atomic]
        [-parallel count] [-direct] [-ioparallel count]
        [-rule csv]
iLoader> help help
Ex) help [ in | out | formout | structout | exit | help ]
iLoader> help in
Usage : { in | out | formout | structout | help }
        [-d datafile or datafiles] [-f formatfile]
        [-T table name] [-F firstrow] [-L lastrow]
        [-t field term] [-r row term] [-mode mode type]
        [-commit commit unit] [-bad badfile]
        [-log logfile] [-e enclosing] [-array array_size]
        [-replication true/false] [-split number]
        [-readsize size] [-errors count]
        [-lob lob option string] [-atomic]
        [-parallel count] [-direct] [-ioparallel count]
        [-rule csv]
iLoader> help out
Usage : { in | out | formout | structout | help }
        [-d datafile or datafiles] [-f formatfile]
        [-T table_name] [-F firstrow] [-L lastrow]
        [-t field_term] [-r row_term] [-mode mode_type]
        [-commit commit_unit] [-bad badfile]
[-log logfile] [-e enclosing] [-array array_size]
        [-replication true/false] [-split number]
        [-readsize size] [-errors count]
        [-lob lob_option_string] [-atomic]
        [-parallel count] [-direct] [-ioparallel count]
        [-rule csv]iLoader> help exit
Ex> exit (or quit)
or
shell> iloader help
_____
                       ILOADER HELP Screen
_____
 Usage : iloader [-h]
```

iLoader Users' Manual

```
[-s server_name] [-u user_name] [-p password]
                    [-port port no] [-silent] [-nst] [-displayquery]
                    [-NLS_USE nls_name]
                    [{ in | out | formout | structout | help }
                     [-d datafile or datafiles] [-f formatfile]
                     [-T table name] [-F firstrow] [-L lastrow]
                     [-t field term] [-r row term] [-mode mode type]
                     [-commit commit unit] [-bad badfile]
                     [-log logfile] [-e enclosing] [-array array_size]
                     [-replication true/false] [-split number]
                     [-readsize size] [-errors count]
[-lob lob_option_string] [-atomic]
                     [-parallel count] [-direct] [-ioparallel count]
                     [-rule csv]]
           -h
                         : This screen
            - S
                         : Specify server name to connect
                         : Specify user name to connect
           -u
            -port : Specify port number to communication
-silent : No display Copyright
                        : Specify password of specify user name
           -p
                         : No display Elapsed Time
           -displayquery : display query string
           -NLS USE : Specify NLS
_____
```

# **Other Options**

- -log iLoader records task results, execution progress and errors that occurred during execution.
- -bad rows that could not be uploaded due to the occurrence of errors during loading are recorded.

#### Example

```
iLoader> in -f book.fmt -d book.dat -log book.log -bad book.bad
UPLOAD: 4272
Load Count : 3
shell> cat book.bad
shell> cat book.log
<DataLoad>
TableName : book
Start Time : Mon Jan 24 11:07:00 2005
End Time : Mon Jan 24 11:07:00 2005
Total Row Count : 3
Load Row Count : 3
Error Row Count : 0
```

Online Help and Other Options

# FORM Files

# **About FORM Files**

A FORM file is similar to a Create Table statement in that contains information for iLoader about the attributes of a table with which data are to be exchanged. iLoader can be used to automatically create FORM files. They can also be directly edited to use the following three additional options.

SEQUENCE sequence\_name column\_name [NEXTVAL | CURRVAL ]
DATEFORM date\_format
DOWNLOAD CONDITION "WHERE condition"

## Writing SEQUENCE Statements

A FORM file can be modified to implement a SEQUENCE.

To modify the FORM file, enter the word SEQUENCE followed by the sequence name, the name of the column(s) to be used, and pseudocolumns such as NEXTVAL or CURRVAL, etc in order at the very beginning of the form file.

SEQUENCE sequence\_name column\_name [ NEXTVAL | CURRVAL ]

The default value for pseudocolumns is NEXTVAL. The maximum number of columns that can be used is 8

The default format of the FORM file is as follows, and if the table has a column for which the data type is date, the date format will be the default.

table sample

```
{
A numeric (10);
B numeric (10, 4);
C char (10);
D varchar (10);
E date;
}
DATEFORM YYYY/MM/DD HH:MI:SS
```

#### **Example**

```
iSQL> CREATE TABLE seqTable(
 num INTEGER,
name VARCHAR(30));
Create success.
iSQL> INSERT INTO seqTable VALUES(1, 'JANE');
1 row inserted.
iSQL> INSERT INTO seqTable VALUES(2, 'SARA');
1 row inserted.
iSQL> CREATE SEQUENCE seq1
 START WITH 30 INCREMENT BY 2
 MINVALUE 0 NOMAXVALUE;
Create success.
iLoader> formout -T segTable -f segTable.fmt
shell> vi seqTable.fmt
SEQUENCE seq1 NUM
table seqTable
```

iLoader Users' Manual

```
{
NUM integer;
NAME varchar (30);
DATA NLS USE=K016KSC5601
iSQL> INSERT INTO seqTable(name) VALUES('JOHN');
1 row inserted.
iSQL> INSERT INTO seqTable(name) VALUES('JOHNSON');
1 row inserted.
iSQL> SELECT * FROM seqTable;
SEQTABLE.NUM SEQTABLE.NAME
_____
1
             JANE
2
             SARA
             JOHN
             JOHNSON
4 rows selected.
```

After using the FORM file to back up seqTable table to a file (by executing a command like iLoader> out -f seqTable.fmt -d seqTable.dat), when the file is examined it looks like:,

```
shell> cat seqTable.dat
1, "JANE".
2, "SARA".
, "JOHN"
, "JOHNSON"
```

After uploading the backup file to the current database, the following statement is used:

```
iLoader> in -f seqTable.fmt -d seqTable.dat -mode replace UPLOAD: 16467
```

Load Count : 4

If the records in the seqTable table are queried, the results will be as follows:

| iSQL> SELE | ECT * FRO | )M seqTable; |  |
|------------|-----------|--------------|--|
| SEQTABLE.N | JUM SEQ   | TABLE.NAME   |  |
|            |           |              |  |
| 30         | JAN       | JE           |  |
| 32         | SAF       | RA           |  |
| 34         | JOH       | IN           |  |
| 36         | JOH       | INSON        |  |
| 4 rows sel | lected.   |              |  |

## Modifying Date Format Strings in a FORM File

The format for date data type columns can be set as follows (case-insensitive), and download or upload actions can be conducted on the basis of the format.

The date format should be specified at the bottom of the FORM file when modifying it. The default is DATEFORM YYYY/MM/DD HH:MI:SS.

dateFORM YYYY-MM-DD HH:MI:SS:SSSSS dateFORM YYYY/MM/DD HH:MI:SS:SSSSSS dateFORM YY/MM/DD HH:MI:SS:SSSSSS dateFORM YY-MM-DD HH:MI:SS:SSSSSS dateFORM YYYMMDDHHMISSSSSSSS dateFORM YYYMMDDHHMISSSSSSSS dateFORM YYMADDHHMISSSSSSS dateFORM YYMDD dateFORM YYYYMMDD
dateFORM HHMISSSSSSS
dateFORM HH:MI:SS:SSSSS
dateFORM HH:MI:SS

Single quotation marks (' and ') can be used to define a new date format that differs from the date formats given above.

For example, a date format that uses a space as the delimiter between the year, month and day elements can be defined thus: "DATEFORM YY MM DD" or" DATEFORM YYYY MM DD".

```
iSQL> CREATE TABLE t1(
i1 INTEGER,
i2 DATE,
i3 INTEGER);
Create success.
iSQL> INSERT INTO t1 VALUES(1, to_date('2002-01-23 10:11:12:222222', 'YYYY-
MM-DD HH:MI:SS:SSSSS'), 1);
1 row inserted.
iSQL> INSERT INTO t1 VALUES(2, to date('2002-01-23 13:14:15:333333', 'YYYY-
MM-DD HH:MI:SS:SSSSSS'), 2);
1 row inserted.
iSQL> INSERT INTO t1 VALUES(3, to_date('2002-01-23 16:17:18:444444', 'YYYY-
MM-DD HH:MI:SS:SSSSS'), 3);
1 row inserted.
iSQL> SELECT TO CHAR(i2, 'YYYY-MM-DD HH:MI:SS:SSSSSS') TESTDATE FROM t1;
TESTDATE
_____
2002-01-23 10:11:12:222222
2002-01-23 13:14:15:333333
2002-01-23 16:17:18:44444
3 rows selected.
```

The created FORM file (iLoader> formout -T t1 -f t1.fmt) is modified as follows:

```
shell> vi t1.fmt
table t1
{
I1 integer;
I2 date;
I3 integer;
}
DATEFORM YYYY-MM-DD HH:MI:SS:SSSSS <- Revised part
DATA_NLS_USE=K016KSC5601</pre>
```

After the FORM file is used to back up the seqTable table to a file (iLoader> out -f t1.fmt -d t1.dat), examining the file reveals the following,

shell> cat t1.dat
1,"2002-01-23 10:11:12:222222",1
2,"2002-01-23 13:14:15:333333",2
3,"2002-01-23 16:17:18:444444",3

To upload the backup file to the database, the following command is used.

```
iLoader> in -f tl.fmt -d tl.dat -mode replace
DATE FORMAT : YYYY-MM-DD HH:MI:SS:SSSSSS
UPLOAD: 4026
Load Count : 3
```

Selecting the records in table t1 using the TO\_CHAR function results in the following:

```
iSQL> SELECT TO_CHAR(i2, 'YYYY-MM-DD HH:MI:SS:SSSSSS') TESTDATE FROM t1;
TESTDATE
2002-01-23 10:11:12:222222
2002-01-23 13:14:15:33333
2002-01-23 16:17:18:44444
3 rows selected.
```

However, when uploading data, it is important to ensure that the previously downloaded data have the same date format specified in the FORM file.

#### **DATE FORMAT Environment Variable**

In the FORM file structure, an environment variable that plays a role analogous to that of DATEFORM can be specified as follows. For example, when using the Bourne, Korn, or Bash Shells

```
export ILO DATEFORM='YYYY-MM-DD'
```

How to specify the DATE FORMAT for Respective Columns

When dealing with DATE data type columns that have different formats, if the FORM file is modified by entering DATEFORM and a desired date\_format in double quotes ("") after the DATE type declaration (not case sensitive), data can be uploaded or downloaded in this format.

```
iSQL> CREATE TABLE t1 (i1 INTEGER, i2 DATE, i3 DATE, i4 DATE);
Create success.
iSQL> INSERT INTO t1 VALUES (1,
 TO DATE('2004/11/24 09:55:30 181133','YYYY/MM/DD HH:MI:SS SSSSSS'),
TO_DATE('2004/11/25 09:55:30 181133','YYYY/MM/DD HH:MI:SS SSSSSS'),
TO DATE('2004/11/26 09:55:30 181133', 'YYYY/MM/DD HH:MI:SS SSSSSS'));
1 row inserted.
iSQL> SELECT * FROM t1;
T1.I1 T1.I2
T1.I3 T1.I4
          1 2004/11/24 09:55:30 2004/11/25 09:55:30 2004/11/26 09:55:30
1 row selected.
shell> iloader formout -s 127.0.0.1 -u sys -p manager -T t1 -f t1.fmt;
shell> vi t1.fmt
table t1
I1 integer;
I2 date DATEFORM "YYYY-MM-DD"; <- Revised part
I3 date;
I4 date DATEFORM "YYYY/MM/DD HH:MI:SS SSSSSS"; <- Revised part
DATEFORM YYYY/MM/DD HH:MI:SS
DATA NLS USE=K016KSC5601
shell> iloader out -s 127.0.0.1 -u sys -p manager -f t1.fmt -d t1.dat;
DATE FORMAT : YYYY/MM/DD HH:MI:SS
Total 1 records downloaded
DOWNLOAD: 25893
shell> vi t1.dat
1, "2004-11-24", "2004/11/25 09:55:30", "2004/11/26 09:55:30 181133"
shell> iloader in -s 127.0.0.1 -u sys -p manager -f t1.fmt -d t1.dat;
DATE FORMAT : YYYY/MM/DD HH:MI:SS
UPLOAD: 3556
```

Load Count : 1 iSQL> SELECT \* FROM t1; T1.I1 T1.I2 T1.I3 T1.I4 \_\_\_\_\_ 1 2004/11/24 09:55:30 2004/11/25 09:55:30 2004/11/26 09:55:30 1 2004/11/24 00:00:00 2004/11/25 09:55:30 2004/11/26 09:55:30 2 rows selected. iSQL> SELECT TO CHAR(I2,'YYYY/MM/DD HH:MI:SS SSSSSS') FROM t1; TO CHAR(I2, 'YYYY/MM/DD HH:MI:SS SSSSSS') 2004/11/24 09:55:30 181133 2004/11/24 00:00:00 000000 2 rows selected. iSQL> SELECT TO CHAR(I3, 'YYYY/MM/DD HH:MI:SS SSSSSS') FROM t1; TO CHAR(I3, 'YYYY/MM/DD HH:MI:SS SSSSSS') \_\_\_\_\_ 2004/11/25 09:55:30 181133 2004/11/25 09:55:30 000000 2 rows selected. iSQL> SELECT TO CHAR(I4, 'YYYY/MM/DD HH:MI:SS SSSSSS') FROM t1; TO CHAR(I4, 'YYYY/MM/DD HH:MI:SS SSSSSS') \_\_\_\_\_ 2004/11/26 09:55:30 181133 2004/11/26 09:55:30 181133 2 rows selected.

Note: : The date format specifications take precedence in the following order (from highest precedence to lowest):

the specification following the DATE column in the FORM file

the ILO\_DATEFORM environment variable

'DATEFORM YYYY/MM/DD HH:MI:SS' in the FORM file

#### **Executing Functions**

Data being uploaded can be placed in a particular column using a function. However, this is not possible for the data types DATE, TIMESTAMP or GEOMETRY. When modifying a FORM file, the function name should be specified in double quotes (" ") after the other options. Furthermore, a question mark (?) should be used to indicate the location at which the column is to be bound.

```
shell> vi t2.fmt
table t2
{
I1 integer "trim(?)";
I2 varchar(10) "trim(?)";
I3 varchar(10) "concat(trim(?),'value')";
}
```

< - Revised part, < - Revised part, < - Revised part,

#### Writing Condition Clauses

FORM files can be modified so that condition clauses are used when downloading data from tables. Hints can also be added to realize improved performance.

Enter the words "DOWNLOAD CONDITION" (without quotes) at the very end of a FORM file, followed by the condition clause within double quotes (" "). At the time of execution, the executed query can be checked to verify that hints and condition clauses specified by the user are working properly

using the "-displayquery" option.

**Syntax** 

DOWNLOAD CONDITION "where\_conditions\_clause"

[HINT "hint\_string"]

*where\_conditions\_clause* : For specifying conditions. Has the same form as the WHERE clause of a SELECT statement.

*hint\_name* : For specifying a hint in order to increase the performance of a SELECT statement. Has the same form as a HINT used with a SELECT statement.

**Example** 

```
iSQL> CREATE TABLE table1(
 t1 INTEGER,
t2 INTEGER,
t3 DATE);
Create success.
iSQL> INSERT INTO table1 VALUES(1, 1, '01-May-2002');
1 row inserted.
iSQL> INSERT INTO table1 VALUES(2, 2, '02-Jun-2002');
1 row inserted.
iSQL> INSERT INTO table1 VALUES(3, 3, '03-Apr-2002');
1 row inserted.
iSQL> INSERT INTO table1 VALUES(4, 4, '04-Sep-2002');
1 row inserted.
iSOL> INSERT INTO table1 VALUES(5, 5, '05-Oct-2002');
1 row inserted.
iSQL> SELECT * FROM table1;
TABLE1.T1 TABLE1.T2 TABLE1.T3
   _ _ _ _ _ _ _ _ _ _ _ _ _ _ _ _ _ _ _
1
2
3
4
5
5 rows selected.
```

The FORM file created with this command:

iloader> formout -T table1 -f table1.fmt

is modified as follows:

shell> vi table1.fmt
table table1
{
T1 integer;
T2 integer;
T3 date;
}
DATEFORM YYYY/MM/DD HH:MI:SS
DATA\_NLS\_USE=K016KSC5601
DOWNLOAD CONDITION "where t1 > 2"

After using the FORM file to back up table1 to a file (iLoader> out -f table1.fmt -d table1.dat), when the file is examined, the results of application of the condition clause can be seen.

shell> cat table1.dat
3^3^2002/04/03 00:00:00
4^4^2002/09/04 00:00:00
5^5^2002/10/05 00:00:00

# Handling TIMESTAMP Columns

After downloading a data file from a current Altibase database using iLoader, a value pertaining to a TIMESTAMP column in a data file can be uploaded by using the following options to modify the FORM file.

ADD DEFAULT ADD NULL ADD YYYYMMDD[HHMISS] SKIP DEFAULT SKIP NULL SKIP YYYYMMDD[HHMISS]

Below is an example of the use of the above option to download the data in a database table to a file and upload the data to the table again.

- 1. A FORM file is created based on the table to be downloaded from the current Altibase database.
- 2. The created FORM file is used to back up the table data, downloaded from the current database, to a file.
- 3. The FORM file to be uploaded is modified according to the following guidelines as the circumstances require.

#### If the data file has no value in a TIMESTAMP column

If there are no TIMESTAMP data in the data file, but the current time is to be entered in the TIME-STAMP column: enter "ADD DEFAULT" (without quotation marks) at the end of the line describing the TIMESTAMP column in the FORM file to be uploaded (or delete the line describing the TIME-STAMP column from the FORM file).

If there are no TIMESTAMP data in the data file, and a null value is to be entered in the TIMESTAMP column: enter "ADD NULL" at the end of the line describing the TIMESTAMP column in the FORM file to be used for uploading data.

If there are no TIMESTAMP data in the data file, but a specified value is to be entered in the TIME-STAMP column: enter "ADD YYYYMMDD [HHMISS]" at the end of the line describing the TIMESTAMP column in the FORM file to be used for uploading data.

YYYYMMDD[HHMISS]: Example of specified values) 20040623, 20040623102315

#### If a value corresponding to a TIMESTAMP column is in the data file

To discard the value in the data file and enter the current time instead: enter "SKIP DEFAULT" at the end of the TIMESTAMP column of the FORM file to be uploaded.

To enter NULL instead of the value in the data file: enter "SKIP NULL" at the end of the TIMESTAMP

iLoader Users' Manual

column of the FORM file to be uploaded.

To enter a specified value instead of the value in the data file: enter "ADD YYYYMMDD [HHMISS]" at the end of the TIMESTAMP column of the FORM file to be uploaded.

Use the edited FORM file to upload data to the current database.

#### Example

```
ADD DEFAULT:
iSQL> CREATE TABLE test(i1 INTEGER);
Create success.
iSQL> CREATE TABLE test2 (i1 INTEGER,
                         i2 TIMESTAMP);
Create success.
iSQL> INSERT INTO test VALUES(1);
1 row inserted.
iSQL> INSERT INTO test VALUES(2);
1 row inserted.
iSQL> INSERT INTO test VALUES(3);
1 row inserted.
shell> iloader formout -s 127.0.0.1 -u sys -p manager -T TEST -f
test.fmt;
shell> iloader out -s 127.0.0.1 -u sys -p manager -f test.fmt -d
test.dat;
ISQL CONNECTION : TCP
Total 3 records downloaded
DOWNLOAD: 15565
shell> cat test.dat
1
2
З
shell> iloader formout -s 127.0.0.1 -u sys -p manager -T TEST2 -f
t2 add default.fmt;
shell> vi t2_add_default.fmt
table TEST2
ł
I1 integer;
12 timestamp ADD DEFAULT;
                                                        <- Revised part
DATEFORM YYYY/MM/DD HH:MI:SS
DATA NLS USE=K016KSC5601
shell> iloader in -s 127.0.0.1 -u sys -p manager -f t2_add_default.fmt -
d test.dat;
DATE FORMAT : YYYY/MM/DD HH:MI:SS
UPLOAD: 5205
Load Count : 3
iSQL> SELECT * FROM test2;
```

```
TEST2.I1
            TEST2.I2
-----
      41CA2D400006D26C
41CA2D400006D507
41CA2D400006D557
1
2
            41CA2D400006D65E
3
3 rows selected.
ADD NULL:
iSQL> CREATE TABLE test (i1 INTEGER);
Create success.
iSQL> CREATE TABLE test2 (i1 INTEGER,
                       i2 TIMESTAMP);
Create success.
iSQL> INSERT INTO test VALUES(1);
1 row inserted.
iSQL> INSERT INTO test VALUES(2);
1 row inserted.
iSQL> INSERT INTO test VALUES(3);
1 row inserted.
shell> iloader formout -s 127.0.0.1 -u sys -p manager -T TEST -f
test.fmt;
shell> iloader out -s 127.0.0.1 -u sys -p manager -f test.fmt -d
test.dat;
ISQL CONNECTION : TCP
Total 3 records downloaded
DOWNLOAD: 2134
shell> cat test.dat
1
2
3
shell> iloader formout -s 127.0.0.1 -u sys -p manager -T TEST2 -f
t2 add null.fmt;
shell> vi t2_add_null.fmt
table TEST2
I1 integer;
I2 timestamp ADD NULL;<= Revised part</pre>
DATEFORM YYYY/MM/DD HH:MI:SS
DATA_NLS_USE=K016KSC5601
shell> iloader in -s 127.0.0.1 -u sys -p manager -f t2_add_null.fmt -d
test.dat;
DATE FORMAT : YYYY/MM/DD HH:MI:SS
UPLOAD: 443
Load Count : 3
iSQL> SELECT * FROM test2;
TEST2.I1 TEST2.I2
   -----
1
2
3
```

3 rows selected.

ADD YYYYMMDD [HHMISS] :

```
iSQL> CREATE TABLE test(i1 INTEGER);
Create success.
iSQL> CREATE TABLE test2(i1 INTEGER,
                       i2 TIMESTAMP);
Create success.
iSQL> INSERT INTO test VALUES(1);
1 row inserted.
iSQL> INSERT INTO test VALUES(2);
1 row inserted.
iSOL> INSERT INTO test VALUES(3);
1 row inserted.
shell> iloader formout -s 127.0.0.1 -u sys -p manager -T TEST -f
test.fmt;
shell> iloader out -s 127.0.0.1 -u sys -p manager -f test.fmt -d
test.dat;
 Total 3 records downloaded
 DOWNLOAD: 867
shell> cat test.dat
1
2
3
shell> iloader formout -s 127.0.0.1 -u sys -p manager -T TEST2 -f
t2_add_val.fmt;
shell> vi t2 add val.fmt
table TEST2
I1 integer;
I2 timestamp ADD 20040623;<= Revised Part
DATEFORM YYYY/MM/DD HH:MI:SS
DATA NLS USE=K016KSC5601
shell> iloader in -s 127.0.0.1 -u sys -p manager -f t2_add_val.fmt -d
test.dat;
ISQL CONNECTION : TCP
DATE FORMAT : YYYY/MM/DD HH:MI:SS
UPLOAD: 1004
Load Count : 3
iSQL> SELECT * FROM test2;
TEST2.I1 TEST2.I2
_____
1
             40D8497000000000
2
             40D8497000000000
3
             40D8497000000000
3 rows selected.
SKIP DEFAULT:
iSQL> CREATE TABLE test(i1 INTEGER,
                       i2 TIMESTAMP);
```

```
Create success.
iSQL> CREATE TABLE test2(i1 INTEGER,
                i2 TIMESTAMP);
Create success.
iSQL> INSERT INTO test VALUES(1, BYTE'40D930BF000A7566');
1 row inserted.
iSQL> INSERT INTO test VALUES(2, BYTE'40D930BF000A7566');
1 row inserted.
iSQL> INSERT INTO test VALUES(3, BYTE'40D930BF000A7566');
1 row inserted.
shell> iloader formout -s 127.0.0.1 -u sys -p manager -T TEST -f
test.fmt;
shell> iloader out -s 127.0.0.1 -u sys -p manager -f test.fmt -d
test.dat;
DATE FORMAT : YYYY/MM/DD HH:MI:SS
 Total 3 records downloaded
 DOWNLOAD: 993
shell> cat test.dat
1,"40D930BF000A7566"
2,"40D930BF000A7566"
3,"40D930BF000A7566"
shell> iloader formout -s 127.0.0.1 -u sys -p manager -T TEST2 -f
t2 skip default.fmt;
shell> vi t2_skip_default.fmt
table TEST2
I1 integer;
I2 timestamp SKIP DEFAULT;<= Revised Part</pre>
DATEFORM YYYY/MM/DD HH:MI:SS
DATA NLS USE=K016KSC5601
shell> iloader in -s 127.0.0.1 -u sys -p manager -f t2 skip default.fmt -
d test.dat;
DATE FORMAT : YYYY/MM/DD HH:MI:SS
UPLOAD: 944
Load Count : 3
iSQL> SELECT * FROM test2;
TEST2.I1 TEST2.I2
_____
1
            41CA25880002D405
2
             41CA25880002D871
             41CA25880002D9D1
3
3 rows selected.
SKIP NULL:
iSQL> CREATE TABLE test(i1 INTEGER,
              i2 TIMESTAMP);
Create success.
iSQL> CREATE TABLE test2 (i1 INTEGER,
i2 TIMESTAMP);
Create success.
iSQL> INSERT INTO test VALUES(1, BYTE'40D930BF000A7566');
```

iLoader Users' Manual

```
About FORM Files
```

```
1 row inserted.
iSQL> INSERT INTO test VALUES(2, BYTE'40D930BF000A7566');
1 row inserted.
iSQL> INSERT INTO test VALUES(3, BYTE'40D930BF000A7566');
1 row inserted.
shell> iloader formout -s 127.0.0.1 -u sys -p manager -T TEST -f
test.fmt;
shell> iloader out -s 127.0.0.1 -u sys -p manager -f test.fmt -d
test.dat;
DATE FORMAT : YYYY/MM/DD HH:MI:SS
 Total 3 records downloaded
 DOWNLOAD: 1170
shell> cat test.dat
1,"40D930BF000A7566"
2,"40D930BF000A7566"
3,"40D930BF000A7566"
shell> iloader formout -s 127.0.0.1 -u sys -p manager -T TEST2 -f
t2 skip null.fmt;
shell> vi t2 skip null.fmt
table TEST2
I1 integer;
I2 timestamp SKIP NULL;
                                                      <- Revised part
DATEFORM YYYY/MM/DD HH:MI:SS
DATA NLS USE=K016KSC5601
shell> iloader in -s 127.0.0.1 -u sys -p manager -f t2_skip_null.fmt -d
test.dat;
DATE FORMAT : YYYY/MM/DD HH:MI:SS
 UPLOAD: 399
Load Count : 3
iSQL> SELECT * FROM test2;
TEST2.I1 TEST2.I2
_____
1
2
3
3 rows selected.
SKIP YYYYMMDD [HHMISS] :
iSQL> CREATE TABLE test(i1 INTEGER,
                       i2 TIMESTAMP);
Create success.
iSQL> CREATE TABLE test2(i1 INTEGER,
i2 TIMESTAMP);
Create success.
iSQL> INSERT INTO test VALUES(1, BYTE'40D930BF000A7566');
1 row inserted.
iSQL> INSERT INTO test VALUES(2, BYTE'40D930BF000A7566');
1 row inserted.
iSQL> INSERT INTO test VALUES(3, BYTE'40D930BF000A7566');
```

#### About FORM Files

```
1 row inserted.
shell> iloader formout -s 127.0.0.1 -u sys -p manager -T TEST -f
test.fmt;
shell> iloader out -s 127.0.0.1 -u sys -p manager -f test.fmt -d
test.dat;
DATE FORMAT : YYYY/MM/DD HH:MI:SS
Total 3 records downloaded
DOWNLOAD: 1082
shell> cat test.dat
1,"40D930BF000A7566"
2,"40D930BF000A7566"
3,"40D930BF000A7566"
shell> iloader formout -s 127.0.0.1 -u sys -p manager -T TEST2 -f
t2_skip_val.fmt;
shell> vi t2_skip_val.fmt
table TEST2
{
I1 integer;
I2 timestamp SKIP 20040623;
                                                     <- Revised part
}
DATEFORM YYYY/MM/DD HH:MI:SS
DATA NLS USE=K016KSC5601
shell> iloader in -s 127.0.0.1 -u sys -p manager -f t2_skip_val.fmt -d
test.dat;
DATE FORMAT : YYYY/MM/DD HH:MI:SS
UPLOAD: 413
Load Count : 3
iSQL> SELECT * FROM test2;
TEST2.I1 TEST2.I2
-----
             40D8497000000000
1
   40D849700000000
40D245
2
             40D849700000000
3
3 rows selected.
```

# **4** Troubleshooting and FAQs

# Troubleshooting

# **Record Upload Failure**

Records can fail to be uploaded in a variety of ways, as described below:

• Duplicate data (a primary key or unique index) already exists in the table to which data are to be uploaded.

If duplicate data already exist in the table to which data are to be uploaded, the duplicate data (and only the duplicate data) will be saved in a bad log file, which is set using the "-bad" (bad-file) option, while the remainder of the data, which are not duplicate data, will be uploaded normally. When this problem occurs, the data must be changed manually, or the unique key constraint violation must be resolved and another upload attempt made.

• Record data contain characters used as delimiters.

If characters used as delimiters exist in the record data, the delimiters must be changed to some other set of characters, and another upload attempt made.

Insufficient space to save data.

If there is not enough database space to save the data, manage the database or the table or perform compaction to secure more free disk space, and then upload data from the point at which the previous upload attempt was interrupted.

• Character data are saved as "?".

This occurs if the character data can't be expressed using the character set used by the database. The database character set needs to be changed, which is accomplished by creating the database again.

• Only multilingual records fail to be uploaded.

If the character set specified using the ALTIBASE\_NLS\_USE environment variable is different from the character set in which the records were actually saved, data may not be uploaded normally. In this case, the value of the ALTIBASE\_NLS\_USE environment variable should be changed to match the character set actually used by the records.

# **FORM File Parsing Errors**

Most FORM file parsing errors are caused by syntax errors that result from editing FORM files manually. Aside from such grammatical errors, similar problems can occur if iLoader reserved words are used as column names or the like.

The following is a list of iLoader reserved words:

| ADD          | APPEND    | BIGINT |
|--------------|-----------|--------|
| BINARY       | BIT       | BLOB   |
| BOOLEAN      | BYTES     | CHAR   |
| CLOB         | CONDITION |        |
| CURRVAL      |           |        |
| DATA_NLS_USE | DATE      |        |
| DATEFORM     | DECIMAL   |        |
|              |           |        |

iLoader Users' Manual

| DEFAULT   | DOUBLE   |         |
|-----------|----------|---------|
| DOWNLOAD  | EXIT     |         |
| FLOAT     | FORMOUT  |         |
| GEOMETRY  |          |         |
| HELP      | HINT     | IN      |
| INTEGER   | LOG      | NCHAR   |
| NCHAR     | UTF16    | NEXTVAL |
| NIBBLE    | NOEXP    | NOLOG   |
| NULL      | NUMBER   |         |
| NUMERIC   |          |         |
| NVARCHAR  | OUT      |         |
| QUEUE     | QUIT     |         |
| REAL      | REPLACE  |         |
| SEQUENCE  |          |         |
| SKIP      | SMALLINT |         |
| STRUCTOUT | TABLE    |         |
| TIMESTAMP | TRUE     |         |
| TRUNCATE  | VARBIT   |         |
| VARCHAR   | YES      |         |
|           |          |         |

## **Performance Issues**

iLoader generally establishes a connection to Altibase using a TCP socket. If the process running iLoader and the Altibase server are running on the same host, it is helpful to use a Unix domain socket or IPC to connect to Altibase. The connection method can be changed by setting the environment variable ISQL\_CONNECTION to UNIX or IPC. The details may vary depending on the system.

sh : \$ ISQL\_CONNECTION=IPC;export
ISQL\_CONNECTION
csh: \$ setenv ISQL CONNECTION=IPC

When iLoader is used to upload data, it will attempt to commit a transaction for every record. If the - commit option is used to increase the commit interval, upload speed will be affected to some extent. Upload speed increases as the commit interval is increased.

The following shows the changes in speed depending on the commit interval when 100,000 records are uploaded to a disk table.

```
shell> time iloader -s 127.0.0.1 -u sys -p manager in -f test.fmt -d test.dat
-mode replace -silent
100000 record load
    UPLOAD: 1519620035
   Load Count : 100000
real 25m29.391s
user 0m7.310s
sys 0m3.930s
shell> time iloader -s 127.0.0.1 -u sys -p manager in -f test.fmt -d test.dat
-mode replace -silent -commit 5000
100000 record load
    UPLOAD: 47475459
   Load Count : 100000
real 0m54.725s
user 0m3.010s
sys 0m2.900s
shell> time iloader -s 127.0.0.1 -u sys -p manager in -f test.fmt -d test.dat
-mode replace -silent -commit 10000
100000 record load
    UPLOAD: 45757975
   Load Count : 100000
```

Troubleshooting

real 0m52.652s user 0m3.240s sys 0m2.990s

# FAQs

Q: When I use iLoader with the following FORM file, a parsing error occurs. What is the reason?

```
table TB_SPEC
{
CODE char (6);
TIME integer;
SEQ integer;
PROC integer;
CONDITION integer;
}
```

- A: Since CONDITION is a reserved word in Altibase, a parsing error occurs.
- Q: Whenever I use iLoader to upload data, I receive errors. I want detailed information about the errors. Can you tell me how to get it?
- A: To obtain such error information, execute iLoader with the option shown below.

```
iloader in -f form.frm -bad a.bad -log a.log
```

If a file named a.log is specified using the -log option, as shown above, error contents will be written to the file a.log. The format is as follows:

"ERR-errno, error string ..."

This is informative when tracing problems. For reference, if the - bad option is used as shown about, information about failed records is also saved.

- Q: Can I combine special characters (such as "^" or "|") with "\n" (line break)?
- A: Yes, it's possible. The following example shows how to accomplish this.

```
shell> iloader out -s 127.0.0.1 -u sys -p manager -f goods.fmt -d
qoods.dat -r '^%n'
_____
    Altibase Data Load/Download utility.
    Release Version 5.3.3.1
    Copyright 2000, ALTIBASE Corporation or its subsidiaries.
    All Rights Reserved.
_____
ISQL_CONNECTION : TCP
    Total 5 records downloaded
    DOWNLOAD: 57546
shell> cat goods.dat
cat qoods.dat
A111100001^IM-300
A111100002^IM-310
B111100001^NT-H5000
                         ^AC0002 ^780^3.58E+4^
                                  ^35000^7.82055E+3^
C111100001<sup>^</sup>IT-U950
                         ^FA0001
                         ^AC0003
                                  ^1000^9.45521E+3^
C111100002<sup>1</sup>IT-U200
```

Q: I tried to download data after adding the following condition clause to the FORM file:

table CUST\_PROD
{
SERV\_NO varchar (10);
PROD\_ID char (5);

EFF\_DATE char (14); EXP\_DATE char (14); CUST\_TYPE char (2); L\_MOD\_DATE date; } DATEFORM YYYY/MM/DD HH:MI:SS DOWNLOAD CONDITION WHERE EXP DATE >= '20050301000000'

#### The following error occured, and it would not run.

Input Command Parser Error or Reserved Keyword Used DOWNLOAD: 338

 A: When you specify conditions in a download condition clause, you must use double quotation marks (" ").

DOWNLOAD CONDITION "WHERE EXP DATE >= '20050301000000'"

This is how you use the quotation marks.

- Q: I want to download data after sorting it by the primary key. I am wondering whether iLoader supports an ORDER BY clause.
- A: As shown in the following example, use a download condition to specify the where condition.

```
shell> iloader -s 127.0.0.1 -u sys -p manager out -f dept.fmt -d dept.dat
-silent
     Total 5 records downloaded
     DOWNLOAD: 41044
shell> cat dept.dat
                                  ","Mapo
                                                   ",1
"A001","technical
"D001", "engine devt
"C001", "marketing
"C002", "planning
                                  ","Yeouido
                                                   ",10
                                  ","Gangnam
","Gangnam
                                                   ",9
                                                   ",15
                                                   ",9
                                   ", "Sinchon
"F001", "operations
```

After modifying the FORM file as follows, you can download data sorted according to the primary key.

```
table department
DNO bytes (2);
                                                                      <- Primary Key
DNAME char (20);
DEP LOCATION char (9);
MGR NO integer;
}
download condition "where DNO is not null"
                                                                      <- Modified
shell> iloader -s 127.0.0.1 -u sys -p manager out -f dept.fmt -d dept.dat
-silent
      Total 5 records downloaded
      DOWNLOAD: 11614
shell> cat dept.dat
"A001", "technical
"C001", "marketing
"C002", "planning
"D001", "engine devt
"F001", "operations
                                                       ",1
                                      ","Mapo
                                     ","Mape
","Gangnam
","Gangnam
                                                       ",9
                                                       ",15
                                      ","Yeouido
                                                       ",10
                                                    ,
",9
                                      ","Sinchon
```

 Q: Is there a command I can use to directly upload a text file in which the delimiter is '|'? Mysql has the 'load data infile' command. What commands can I use for your MMDBMS? A: You can use the iLoader utility, which allows you to download and upload data on a tableby-table basis. First, use iLoader to create a FORM file corresponding to the table. (You can also use a text editor instead of iLoader.)

```
shell> iloader formout -s 127.0.0.1 -u sys -p manager -T test -f test.FORM
```

This is how to upload a text file (delimiter '|'):

shell> iloader in -s 127.0.0.1 -u sys -p manager -f test.FORM-d datafile -t '|'

In this way, the text file can be directly uploaded. (Note that the table must already exist.)

- Q: When the date formats of two columns in the same table are different, is there any way I can import them?
- A: In iLoader, DATEFORM can be set for individual columns, as shown in the following example:

```
* Details of FORM file
table table_name
{
column1 date "YYYY-MM-DD";
column2 date;
...
}
DATEFORM YYYY/MM/DD HH:MI:SS
```

Note that date format options are applied in the following order, in descending order of preferenc:

Date format stated right after the DATE column of a FORM file > environment variable ILO\_DATEFORM > date format stated outside of brackets in a FORM file

- Q: I want to use iLoader to upload data into a table that already contains data. If I use the -mode replace option, will it delete the existing data or truncate it?
- A: It will delete the existing data.
- Q: The manual says, 'if you want to truncate a large table, it is recommended that you use the iLoader utility to download and upload data.' Does that mean I have to download the data from the table, truncate it with iLoader, and then upload it again with iLoader? And is using the -mode replace option in iLoader different than truncating?
- A: Since it may take a long time to delete large amounts of data, it is recommended that data be truncated, Data must be downloaded before truncating, and uploaded again after truncating.
- Q: If I need to add columns to a table while a database is online, how can I go about doing that? Also, I made a backup before changing the schema. Will it be all right if I add columns and then upload a backup file that I made before changing the schema?
- A: It is possible to change a schema using the ALTER TABLE command, but adding columns is not recommended if a table has many records, because it takes a long time and uses a large amount of memory. In such cases, we recommend that the following steps be taken:
  - 1. Backup data before changing schema using iLoader
  - 2. stop replication

- 3. drop table from replication
- 4. drop table
- 5. create table
- 6. Use iLoader to upload the backup file saved before changing the schema
- 7. add table to replication
- 8. Start replication

The FORM file and data file generated before the schema was changed do not contain the information about the added columns. If the added columns have default values, the default values will be inserted, but if they do not have any default values, NULL will be inserted.

- Q: Is there any way I can import a dmp file exported from Oracle to Altibase as it is?
- A: Oracle exports are in the binary format. Exported files cannot be imported into Altibase. You must use SQL Loader to access the data. Because the binary format of Oracle cannot be read by other databases, you must use SQL Loader to import the data.
- Q: Is it possible to upload or download gis data with iLoader? If so, what format are they saved as in the data file?
- A: Gis data are saved as the Geometry type, which is supported by iLoader. Geometry data stored in data files by iLoader have the WKB (Well Known Bytes) format, which enables them to be saved in the byte order used by the server. WKB data is encoded in CSV format or is stored in a binary format that consists of distinguishable row and column delimiters.

# Index

## A

Accessing Remote 29 Atomic 18 В batch mode 22 С Condition Clause Creation 40 Creating form file 22, 29 D Data Download 23, 29 Data Upload 23, 29 date format 37 DATE FORMAT environment variable 39 Direct-Path 20 Direct-Path Restriction 20 Direct-Path Simple Rules 21 Ε Executing iLoader 28 Execution Result Code 25, 29 Η Help 32 1 iLoader overview 2 Interactive Mode interactive mode 28 М Modifying the form files 36 Ρ Performance Option 17 R Remote Access using the Port Number 25 S sequence 36 specifying date format by column 39 Т

TIMESTAMP column 42